## Greeter State-Level Defaults Visit Reasons

| Screen 1                                             | Screen 2                             | Screen 3                            | Screen 4                 |
|------------------------------------------------------|--------------------------------------|-------------------------------------|--------------------------|
| 01. It's my first time here.                         | 11. SNAP E&T EPS                     | 21. Non-Custodial Parent            | 31. Assessment/Testing   |
| 02. I need help finding a job.                       | 12. Orientation WIOA                 | 22. Older Worker (+55)              | 32. Rapid Response Event |
| 03. I lost my job and want to file for unemployment. | 13. Job Club                         | 23. Migrant Seasonal Farm<br>Worker |                          |
| 04. I'm here to use the resource room.               | 14. Job Fair/Hiring Event            | 24. Experience Works                |                          |
| 05. I have an appointment with staff.*               | 15. Job Search/Referral              | 25. Ticket for Success              |                          |
| 06. Veteran Services                                 | 16. Youth Services                   | 26. Disaster Assistance             |                          |
| 07. Child Care Services                              | 17. Training Services                | 27. Wage Claim                      |                          |
| 08. Choices EPS                                      | 18. Workshop/Job<br>Readiness Module | 28. Business Services               |                          |
| 09. Orientation RESEA                                | 19. Support Services                 | 29. In-Person Services              |                          |
| 10. Vocational Rehabilitation                        | 20. Trade                            | 30. Virtual Services                |                          |

\*When "Visit Reason 05. I have an appointment with staff," is selected, the system will display a new screen with a list of staff member names.